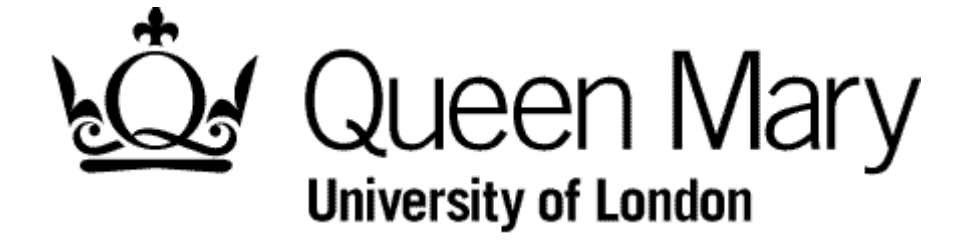

**Manager Authorises a Timesheet** 

MyHR Timesheets

**User Guide** 

### METHOD A - AUTHORISATIONS module

#### Step 1 - Select the link 'Time Management - Attendance'

The number of timesheets awaiting authorisation are displayed on you home page

| Authorisations<br>You have the following items awaiting authorisation:<br>[ 15 Time Management - Attendance ]<br>Authorise requests from your team here |
|----------------------------------------------------------------------------------------------------|
|----------------------------------------------------------------------------------------------------|

### Select of the links shown

#### A list of timesheets appears

| BE                                                         | BET         | BR- BR-              | BL    | BE         | BE           | BL             | BE           |
|------------------------------------------------------------|-------------|----------------------|-------|------------|--------------|----------------|--------------|
| Authorisation [ You have 15 items awaiting authorisation ] |             |                      |       |            |              |                |              |
| Time Manage                                                | ement - Att | endance              |       |            |              |                |              |
| Date                                                       | Time        |                      |       |            |              |                |              |
| 09/04/2015                                                 | 10:00:30    | Attendance (Add): DI |       | HA Grade 6 | - 1.2 Mon to | Fri (09/04/20  | 15)          |
| 09/04/2015                                                 | 10:11:31    | Attendance (Add): D  |       | HA Grade 5 | - 1.4 Public | / Coll (09/0   | 4/2015)      |
| 09/04/2015                                                 | 11:12:14    | Attendance (Add): Pl |       | 0000000    | AHA @ Spi    | nal Rate       | (09/04/2015) |
| 09/04/2015                                                 | 11:59:34    | Attendance (Add): Pl |       | AHA Grade  | 6 - 1.2 Mon  | to Fri (30/03/ | 2015)        |
| 09/04/2015                                                 | 11:59:50    | Attendance (Add): Pl |       | AHA Grade  | 6 - 1.2 Mon  | to Fri (30/03/ | 2015)        |
| 09/04/2015                                                 | 12:00:02    | Attendance (Add): Pl |       | AHA Grade  | 6 - 1.2 Mon  | to Fri (30/03/ | 2015)        |
| 11.5                                                       | A           | an reading to        | 21.57 | 21.50      | 21 5         | 25.27          | 199          |

## Step 2 - Select a Timesheet

Select a timesheet from the list and it appears

|    | 183                | and and and and and and and and and and    | ATA ATA                                |        |               | <u>~</u> |
|----|--------------------|--------------------------------------------|----------------------------------------|--------|---------------|----------|
| è. |                    | Record an Attendance - ALL                 | Time Management User Guide<br>My Grade | A BETA | BETA          | BETA     |
| À  |                    |                                            |                                        | A BETA | BETA          | BETA     |
| À  | Туре               | AHA Grade 6 - 1.2 Mon to Fri<br>Instance   |                                        | A BETA | BETA          | BETA     |
| À  | Date<br>Total Time | 1 00102015<br>10 nm 1ns Amenual<br>1 0 100 |                                        | A BETA | BETA          | BETA     |
| À  | Cost Centre        | ter, her, her, her, her, her, her, her, h  | BEL. BEL. BE                           | A BECA | I][Authorise] | [Reject] |

## Step 3 - Authorise the Timesheet

Select the 'Authorise' link

You are returned to the list page.

MANAGER AUTHORISES A TIMESHEET v1.1

| Step 4 - 0  | Choose      | the next timesheet   |                                            |
|-------------|-------------|----------------------|--------------------------------------------|
| Time Manage | mont Att    | andanaa              |                                            |
| Time Manage | ement - Att | endance              |                                            |
| Date        | Time        |                      |                                            |
| 09/04/2015  | 10:11:31    | Attendance (Add): DR | A Grade 5 - 1.4 Public / Coll (09/04/2015) |
| 09/04/2015  | 11:12:14    | Attendance (Add): PR | Spinal Rate (09/04/2015)                   |
| 09/04/2015  | 11:59:34    | Attendance (Add): PR | HA Grade 6 - 1.2 Mon to Fri (30/03/2015)   |
| 09/04/2015  | 11:59:50    | Attendance (Add): PR | HA Grade 6 - 1.2 Mon to Fri (30/03/2015)   |
| 09/04/2015  | 12:00:02    | Attendance (Add): PR | HA Grade 6 - 1.2 Mon to Fri (30/03/2015)   |
| 09/04/2015  | 12:15:13    | Attendance (Add): PR | AHA Grade 6 - 1.2 Mon to Fri (10/03/2015)  |
| R. F.       | R           | R. B. R. R. R.       | the self self self self                    |

The Timesheet has been removed form the list

Repeat from Step 2

## NB (Automated Email)

The employee and (if applicatible) the supervisor will receive an email informing them of the authorisation

\*\* Submitted Timesheet has been Authorised \*\*

Dear AL

Action - Add

Your timesheet for 1.00000 HOURS WORKED for AHA Grade 6 - 1.2 Mon to Fri on 09/04/2015 has been Authorised by your manager.

MyHR Human Resources Department

# METHOD B - MANAGER VIEW module

# Step 1 - Select the Manager View module

|   | For our read the guidance presentation more of enex note for the fundation protection guidelines. |          |                      |                                             |             |  |  |
|---|---------------------------------------------------------------------------------------------------|----------|----------------------|---------------------------------------------|-------------|--|--|
|   | Authorisation                                                                                     | s: 14    |                      |                                             |             |  |  |
| Þ | Date                                                                                              | Time     |                      |                                             | Description |  |  |
|   | 09/04/2015                                                                                        | 10:11:31 | Attendance (Add): DR | 4A Grade 5 - 1.4 Public / Coll (09/04/2015) |             |  |  |
|   | 09/04/2015                                                                                        | 11:12:14 | Attendance (Add): PR | AHA @ Spinal Rate (09/04/2015)              |             |  |  |
| Þ | 09/04/2015                                                                                        | 11:59:34 | Attendance (Add): PR | AHA Grade 6 - 1.2 Mon to Fri (30/03/2015)   |             |  |  |
|   | 09/04/2015                                                                                        | 11:59:50 | Attendance (Add): PR | AHA Grade 6 - 1.2 Mon to Fri (30/03/2015)   |             |  |  |
|   | 09/04/2015                                                                                        | 12:00:02 | Attendance (Add): PR | AHA Grade 6 - 1.2 Mon to Fri (30/03/2015)   |             |  |  |
| Þ | 09/04/2015                                                                                        | 12:15:13 | Attendance (Add): PR | . AHA Grade 6 - 1.2 Mon to Fri (10/03/2015) |             |  |  |

The Authorisations list appears on your Manager View page

Step 2 - Continue as per Method A - Step 2